#### 天下創新學院 使用說明

#### 登入與操作 電腦版與手機版

C

#### 電腦版操作-帳號登入

| 天下創新學院 | 全部 v 搜尋您有興趣的課組 Q<br>熱門課組搜尋: AI 人工智慧 大數據 數位 金融 時間管理 財經 設計創新                                                      | <b>③</b> 登入上課 |
|--------|----------------------------------------------------------------------------------------------------|---------------|
|        | 會員登入                                                                                                    |               |
|        | CW                                                                                                    |               |
|        | ceciliawang@cw.com.tw                                                                                           |               |
|        | •••••                                                                                                    |               |
|        | 登入                                                                                                    |               |
|        | 申請試用   忘記密碼                                                                                                    |               |
|        | 若忘記公司ID或會員帳號,請洽貴公司人資單位。<br>如有問題,請洽:<br>客服專線:02-26620332(週一至週五 AM 9:00至 PM 17:30)<br>客服信箱:leadercampus@cw.com.tw |               |

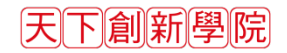

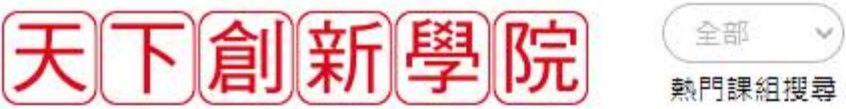

全部 → 搜尋您有興趣的課組 Q 熱門課組搜尋: 防疫 AI 人工智慧 大數據 數位行銷 數位 時間管理 金融 設計創新

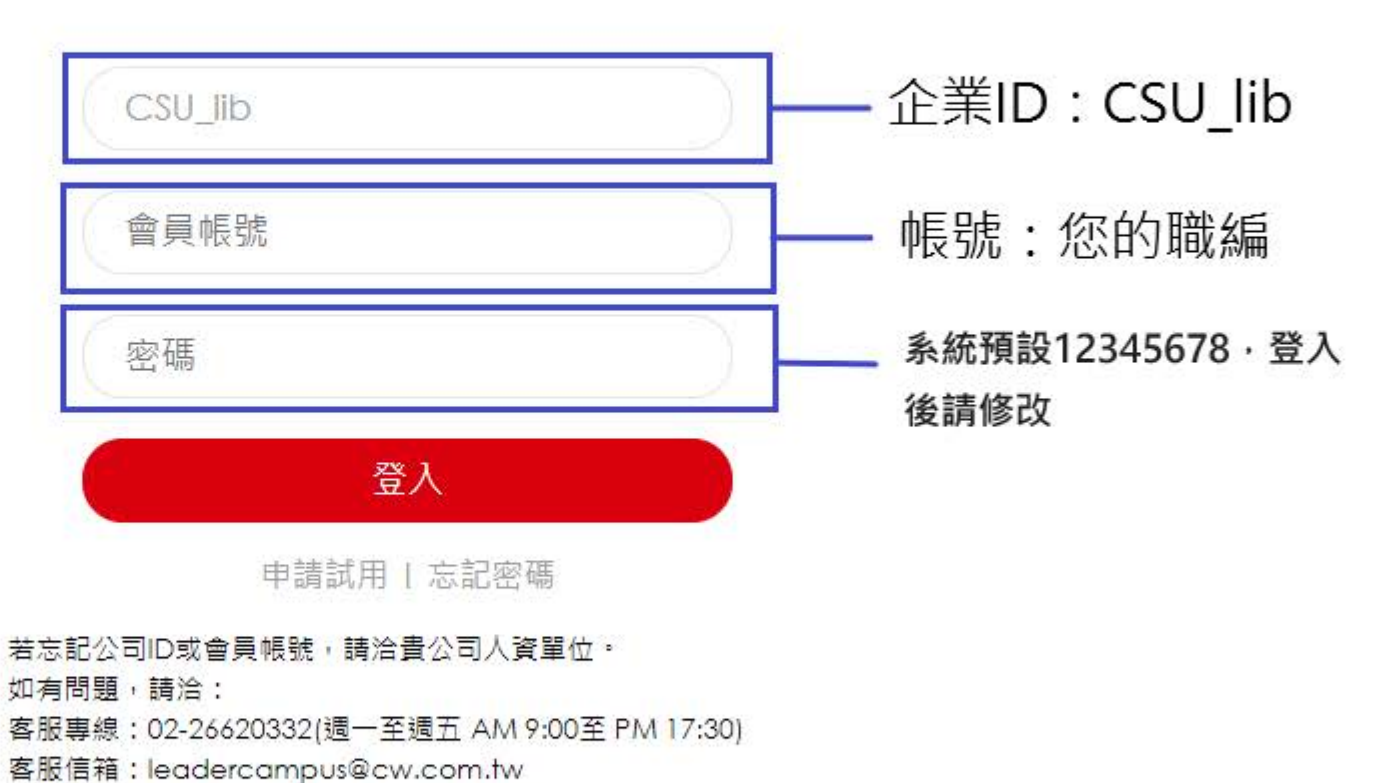

②登入上課

會員登入

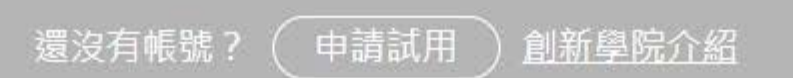

下載創新學院APP

## 電腦版操作-首頁介紹

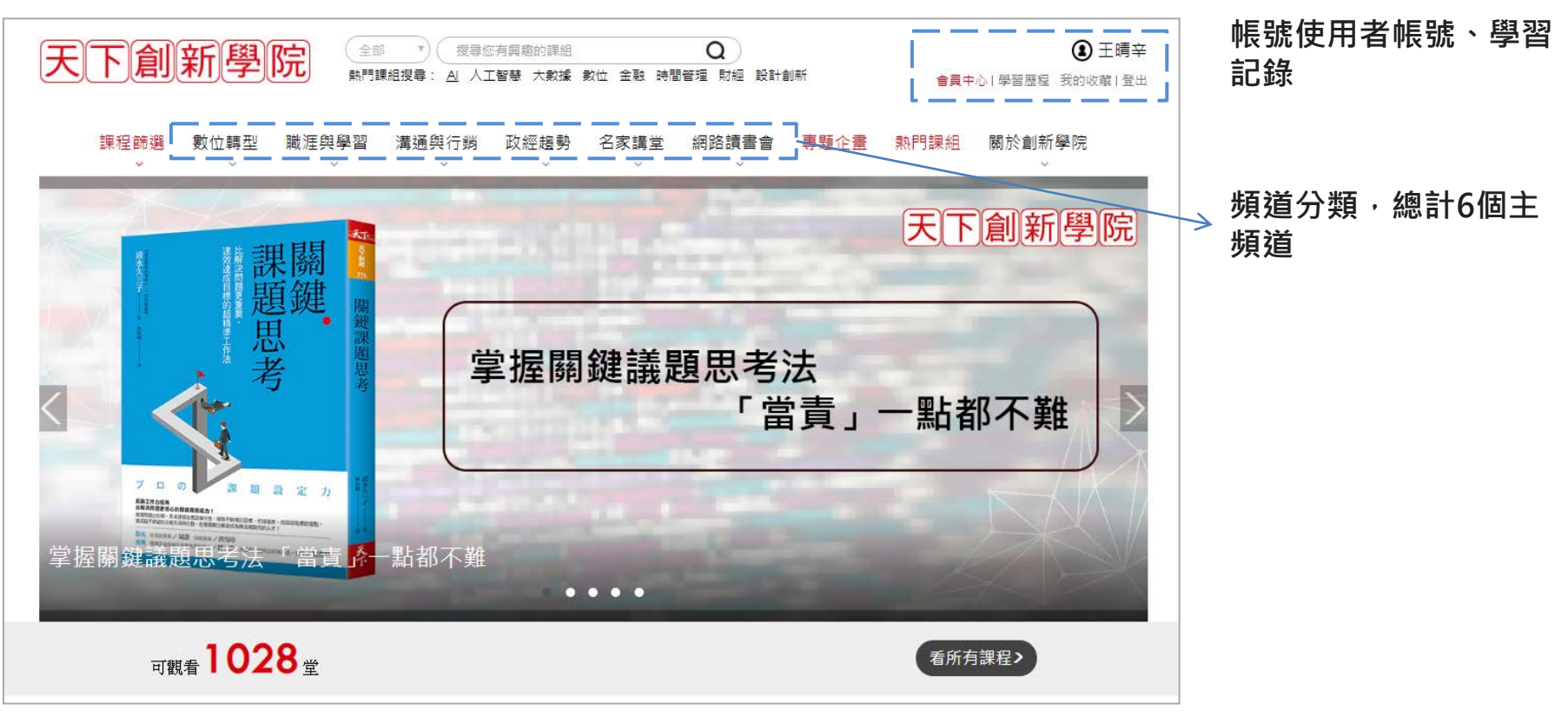

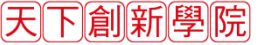

### 電腦版操作-首頁介紹

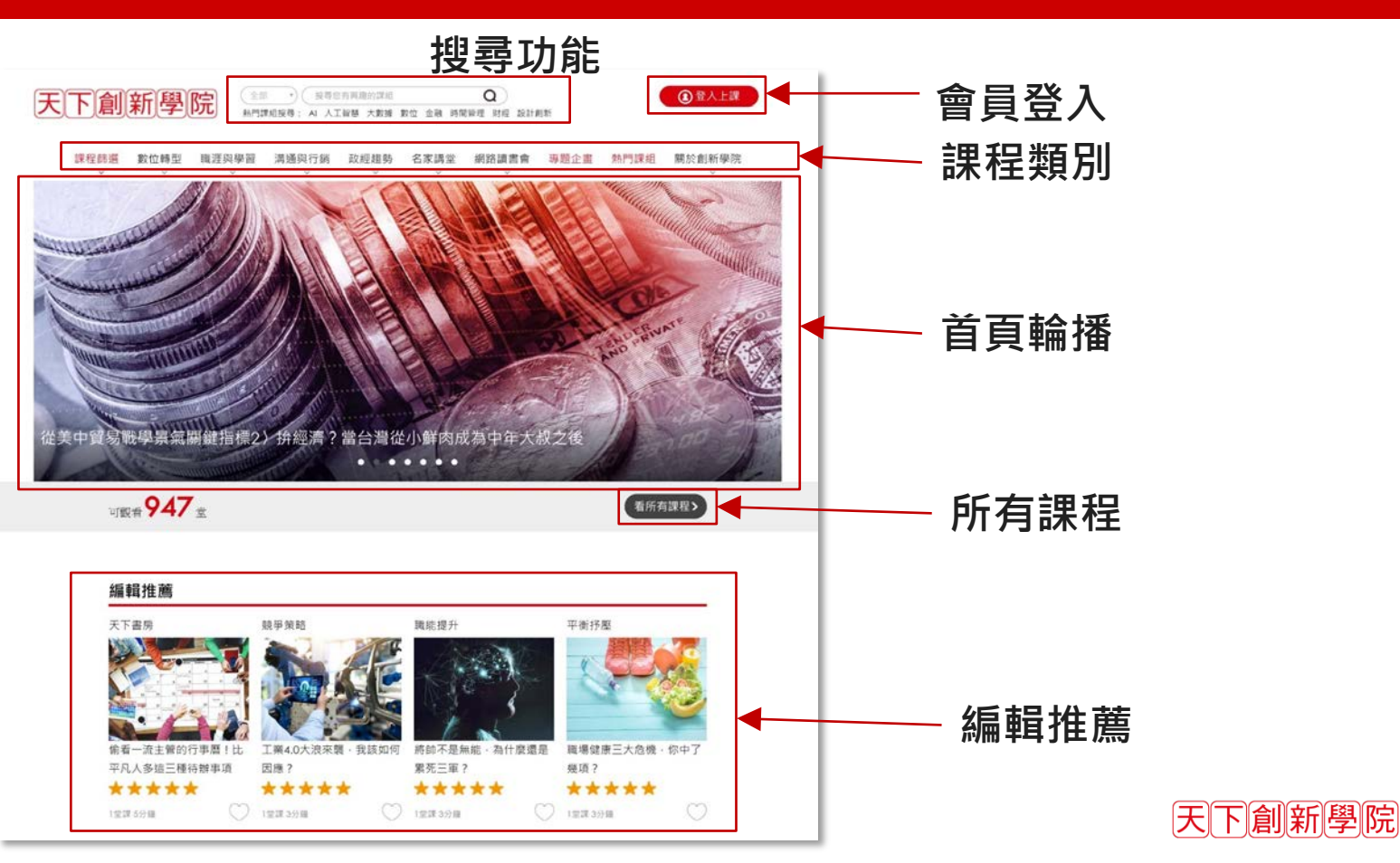

#### 電腦版操作-首頁介紹

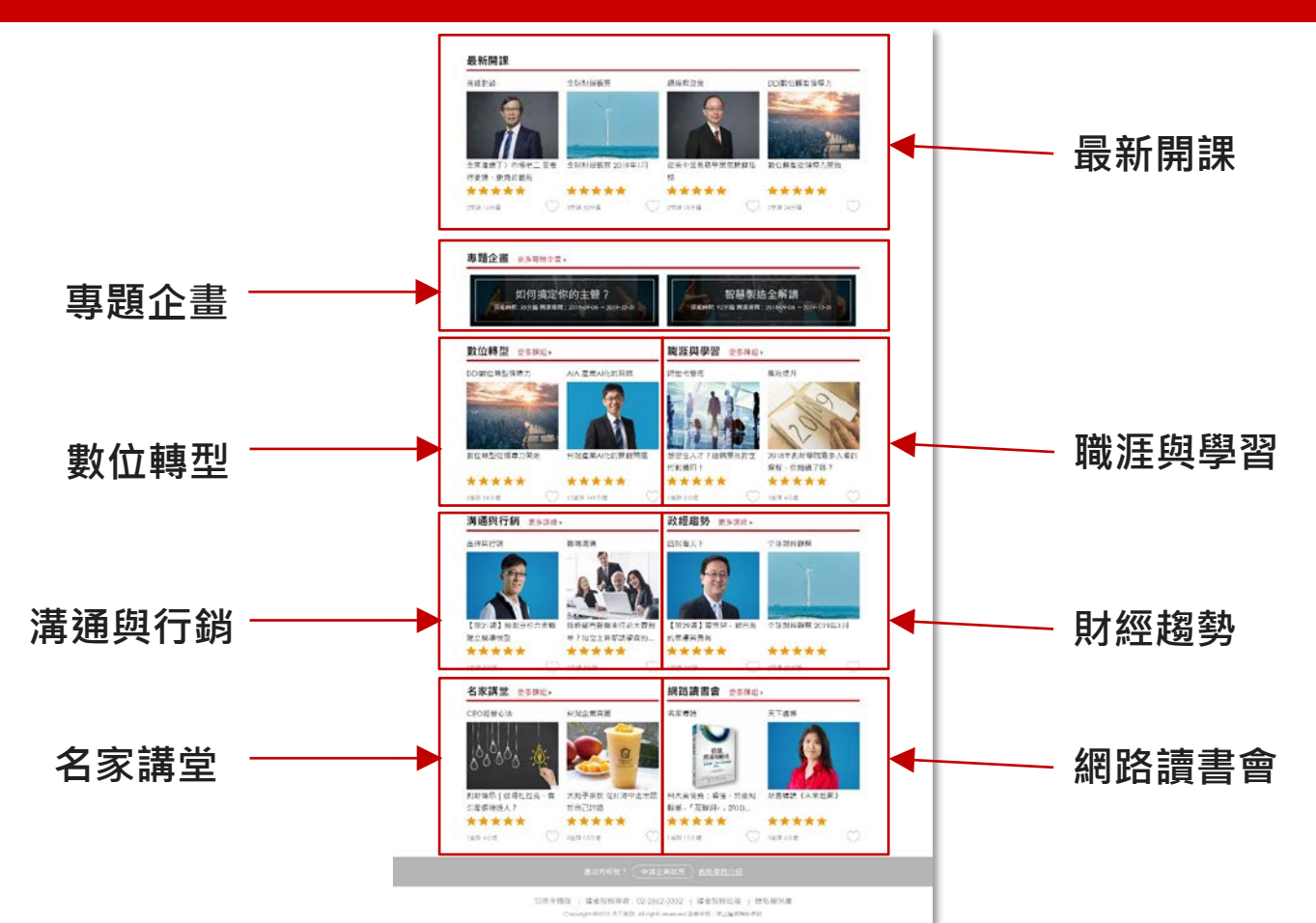

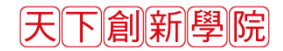

#### 電腦版操作-快速搜尋

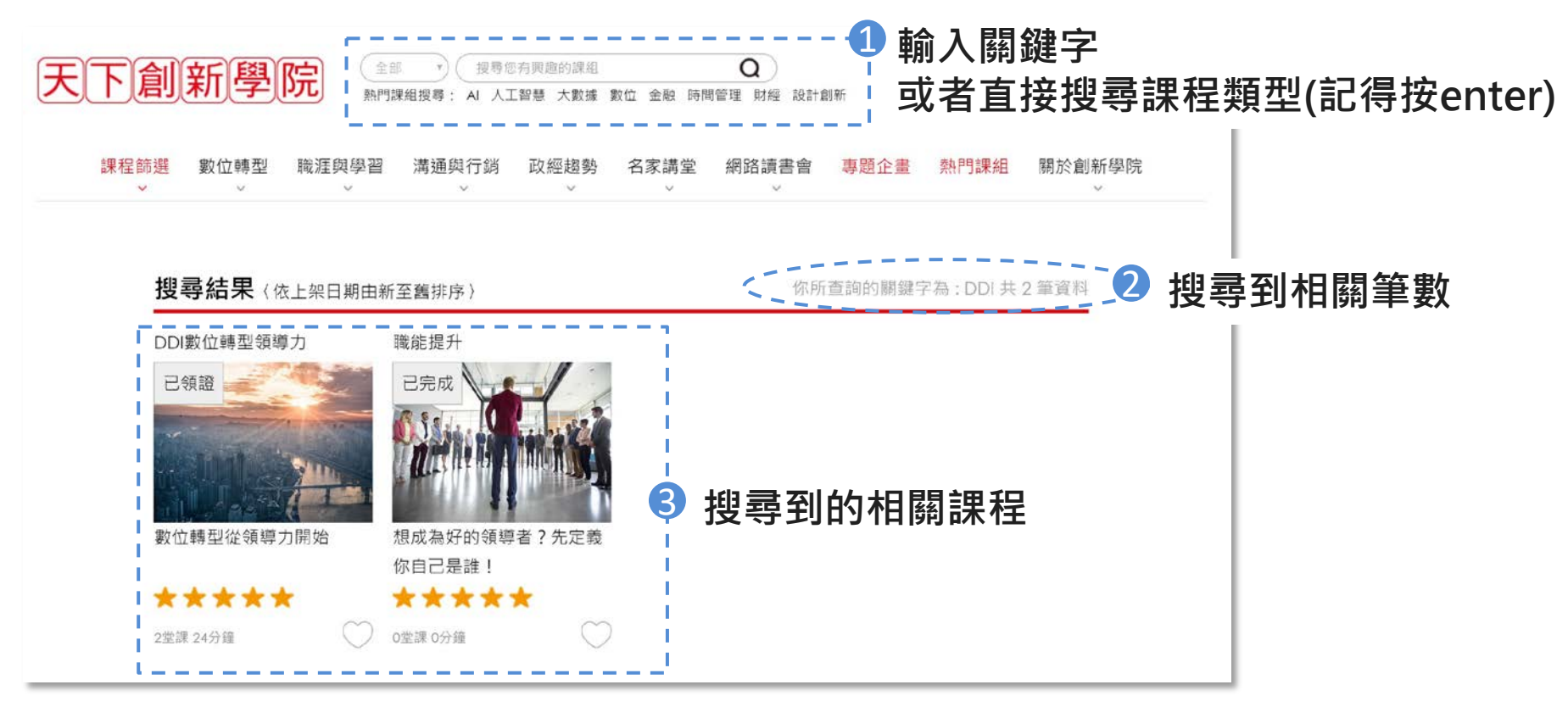

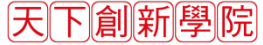

#### 電腦版操作-專題企劃

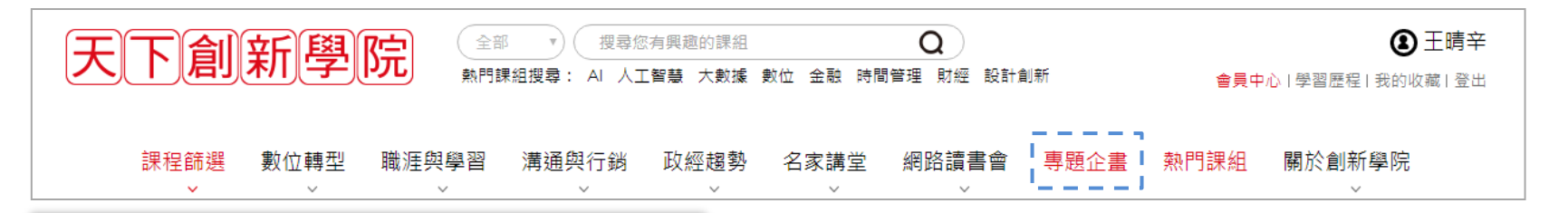

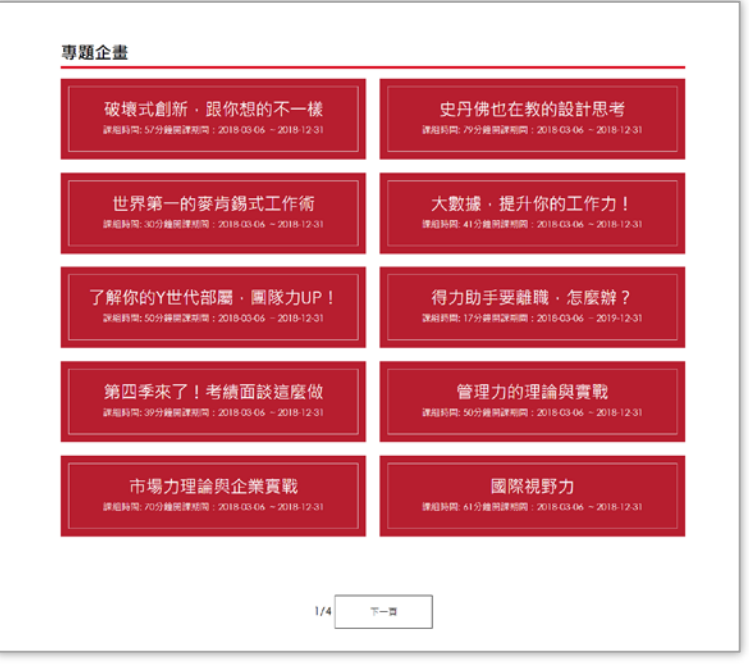

Q:課程好多,如果人資沒有指定課程,我不知 道可以從哪看起?

請在首頁功能列選【專題企畫】,可以看到編 輯團隊精心規劃的課程包,按照主題、產業推 薦的課程組

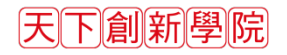

#### 電腦版操作-課組課程收藏、分享

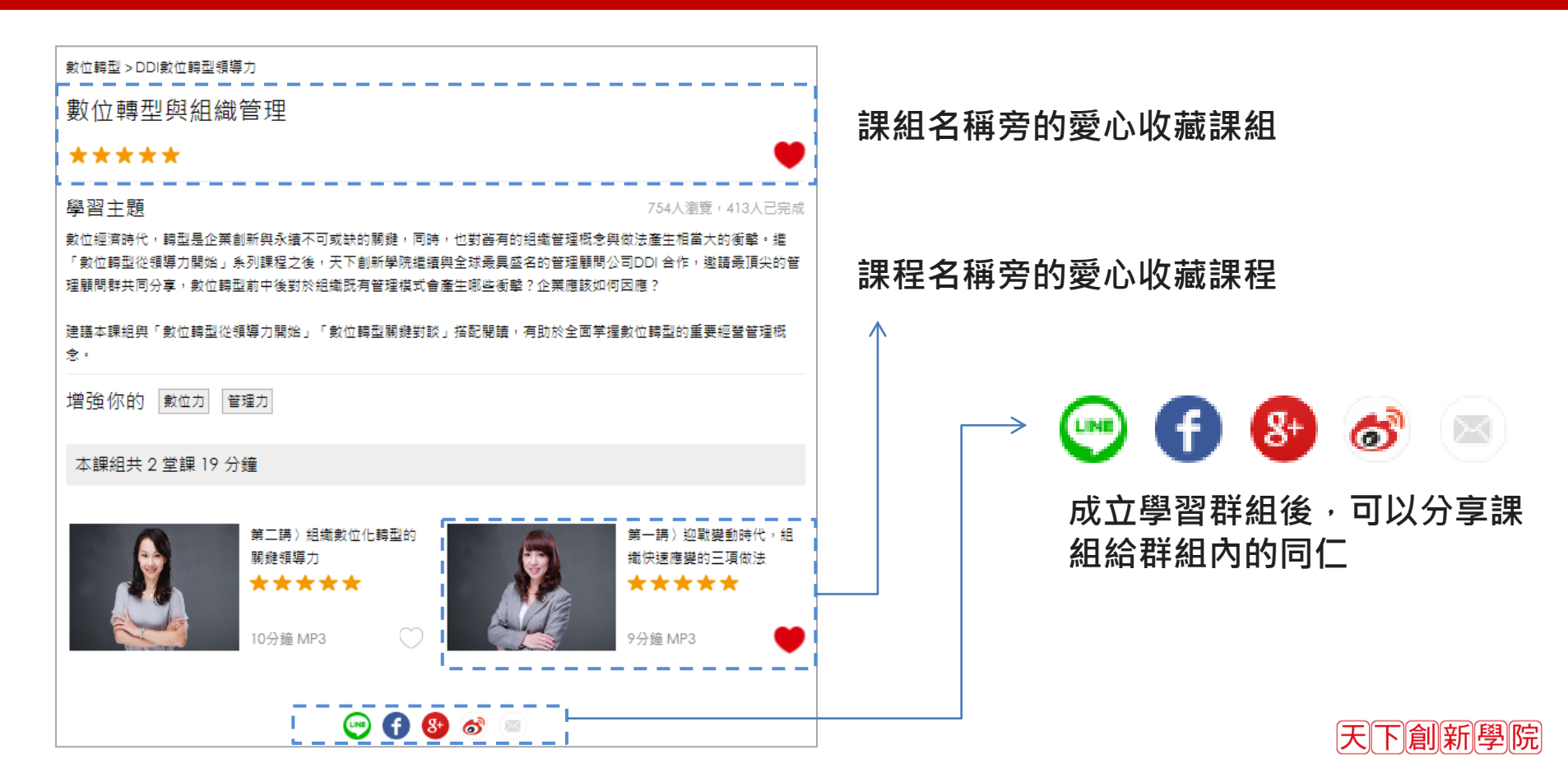

## 手機版操作-登入

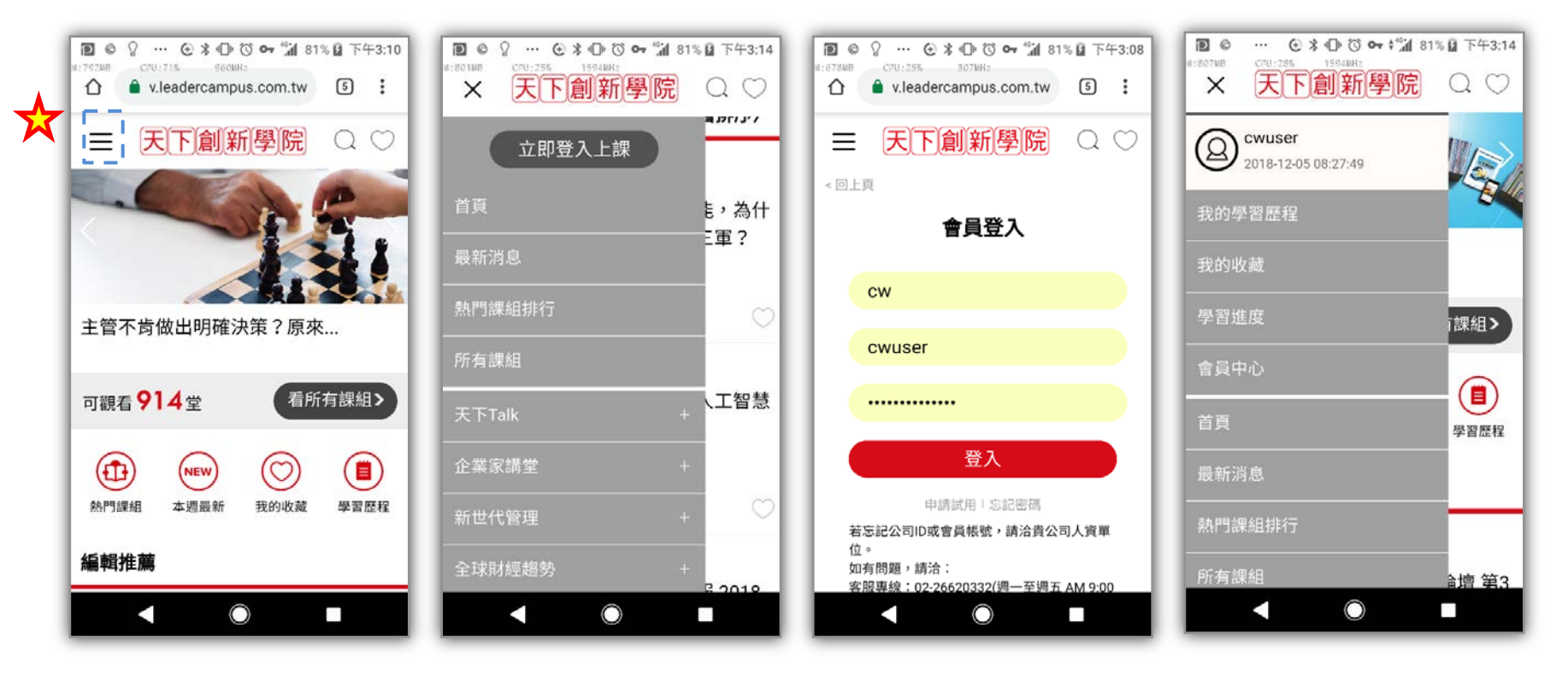

跟電腦版一樣的登入方式,只是功能選項的位置不一樣

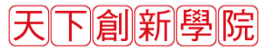

# 手機版操作-版面介紹

#### 版面介紹 -

手機版首頁新增四個快捷鍵:熱 門課程、本週最新、我的收藏、 學習經歷

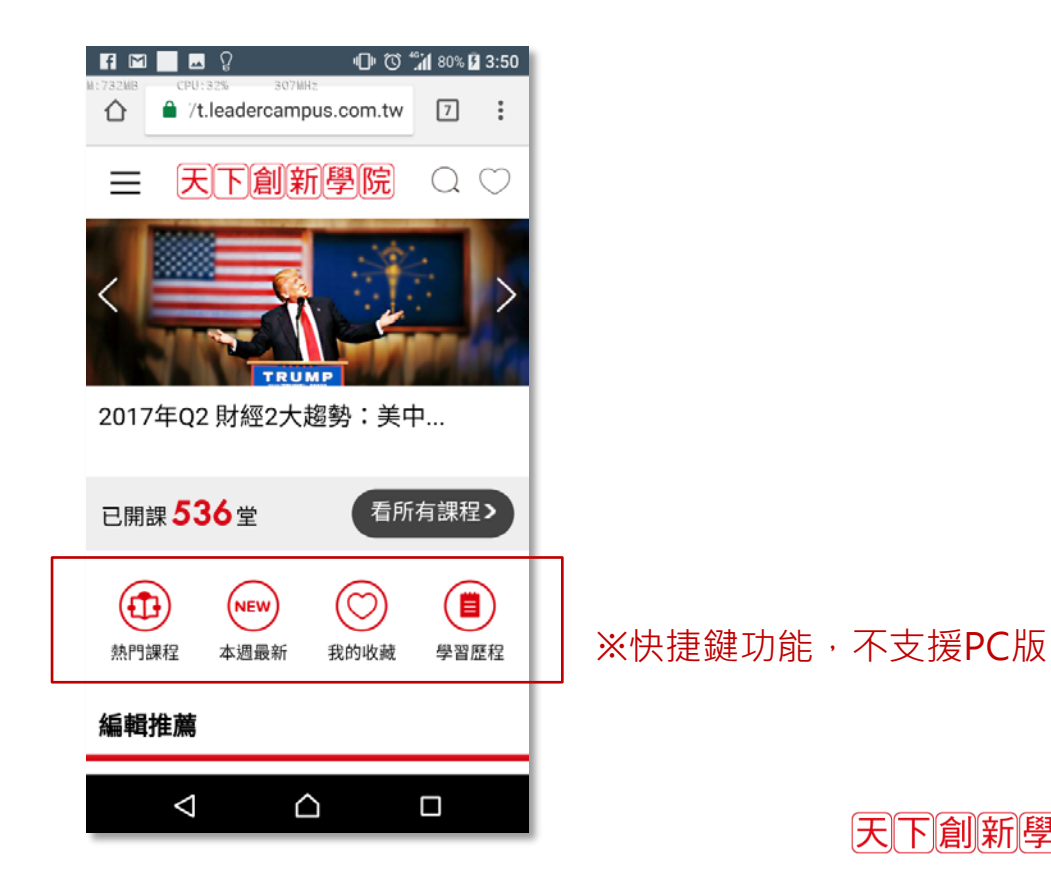

|天||下||創||新||學||院|

# 手機版操作-版面介紹

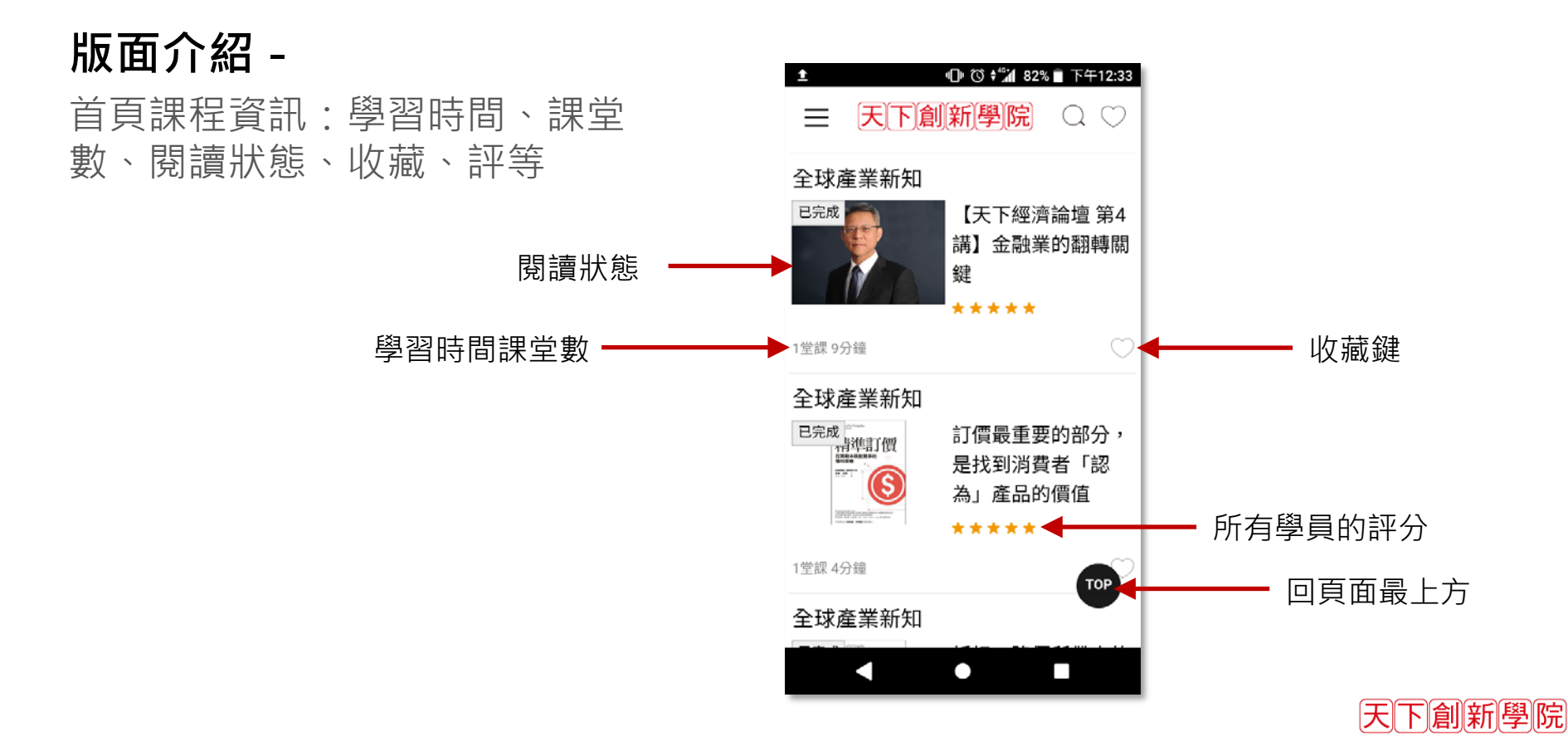

### 手機版操作-版面介紹

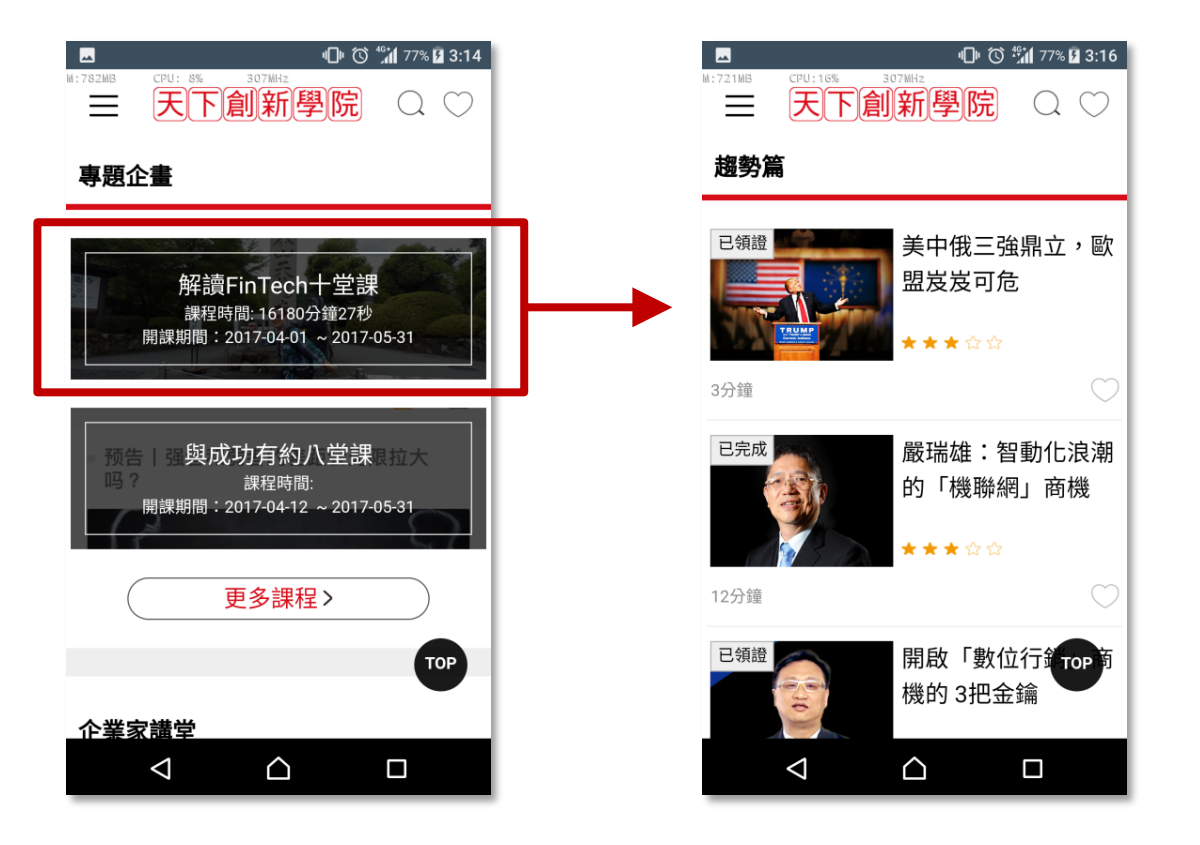

天下創新學院

### 手機版操作-會員功能

#### 會員功能介紹 -

學員登入後,選單頁自動顯示四大功能:我的 學習歷程、我的收藏、學習進度、會員中心

| Ar.  | 🖾 🕕 🛈 🕶 🕍 100% 🖬 下午4:47     |              |  |  |
|------|-----------------------------|--------------|--|--|
| ☆ (* | v.leadercampus.com.tw       | 4 :          |  |  |
| ×    | 天下創新學院                      | $Q \bigcirc$ |  |  |
|      | wuser<br>019-01-23 15:05:45 |              |  |  |
| 我的學習 | 習歷程                         |              |  |  |
| 我的收款 | 蔵                           |              |  |  |
| 學習進  | <b></b> 使                   |              |  |  |
| 會員中, | Ċ٠                          |              |  |  |
| 首頁   |                             |              |  |  |
| 最新消! | 息<br>                       | 子首旋柱         |  |  |
| 熱門課  |                             |              |  |  |
|      |                             |              |  |  |

天下創新學院

#### 手機版操作-會員功能

會員功能介紹 -

我的學習歷程,詳列各項學習紀錄統計,以及自己與全公司每人平均修課堂數比較。

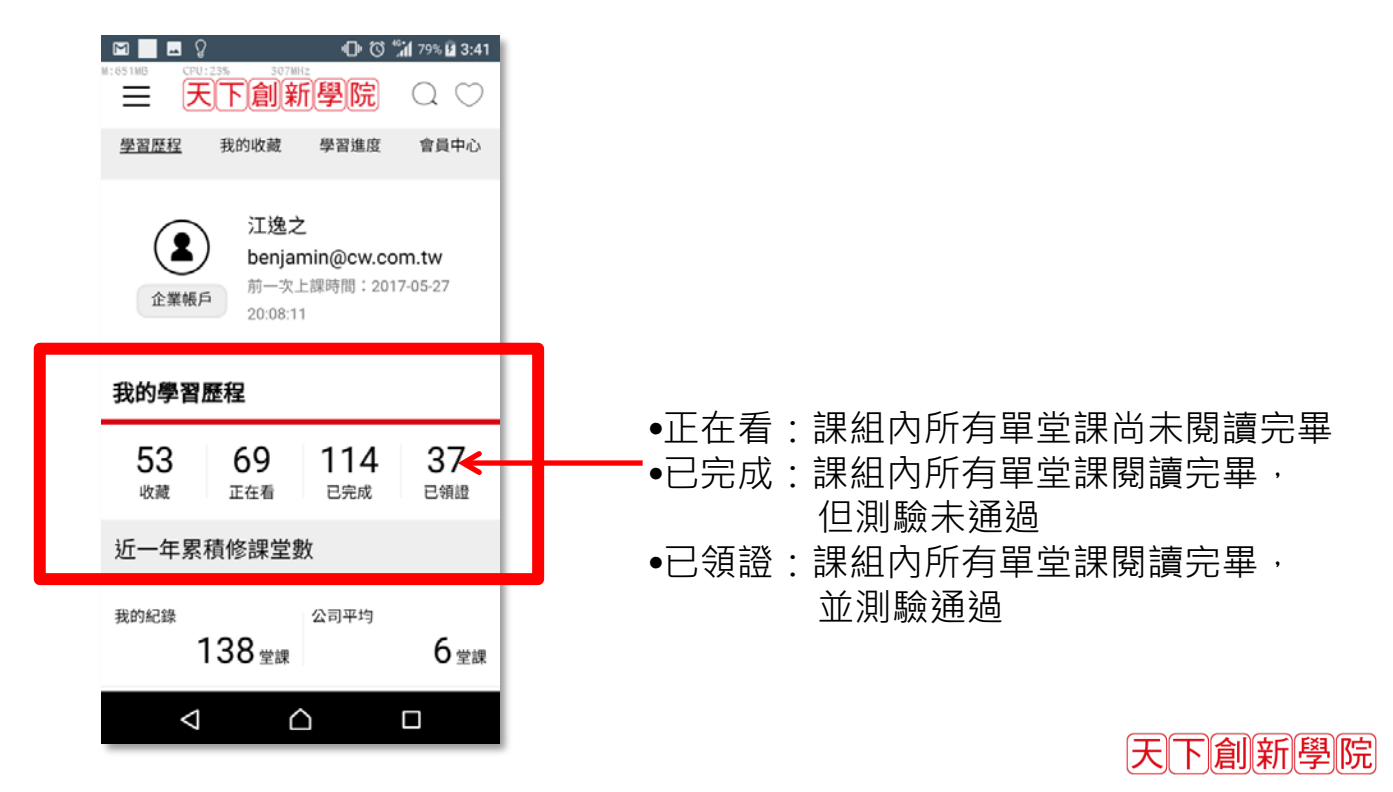

### 手機版操作-會員功能

#### 會員功能介紹 -

我的八大核心能力分析,即時分析自己與 全站學員的八大核心能力學習偏好度,讓 你快速知道自己的課程偏好

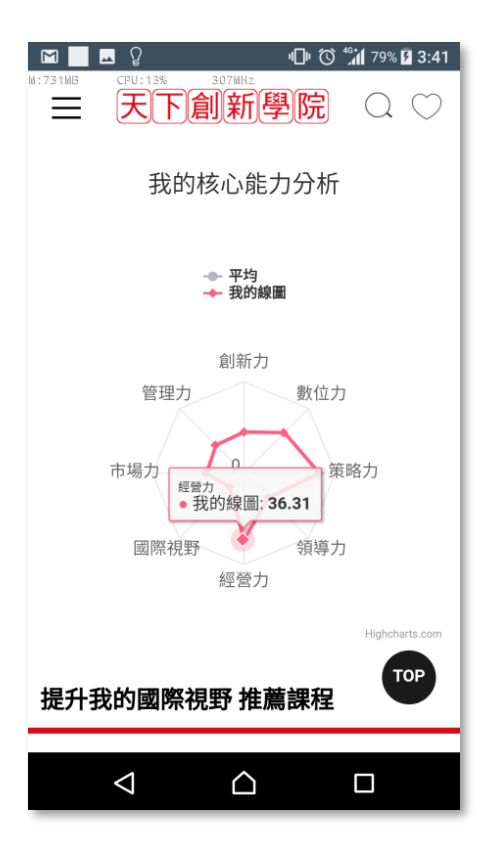

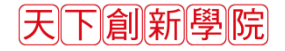

#### 手機版操作-iOS快捷設定

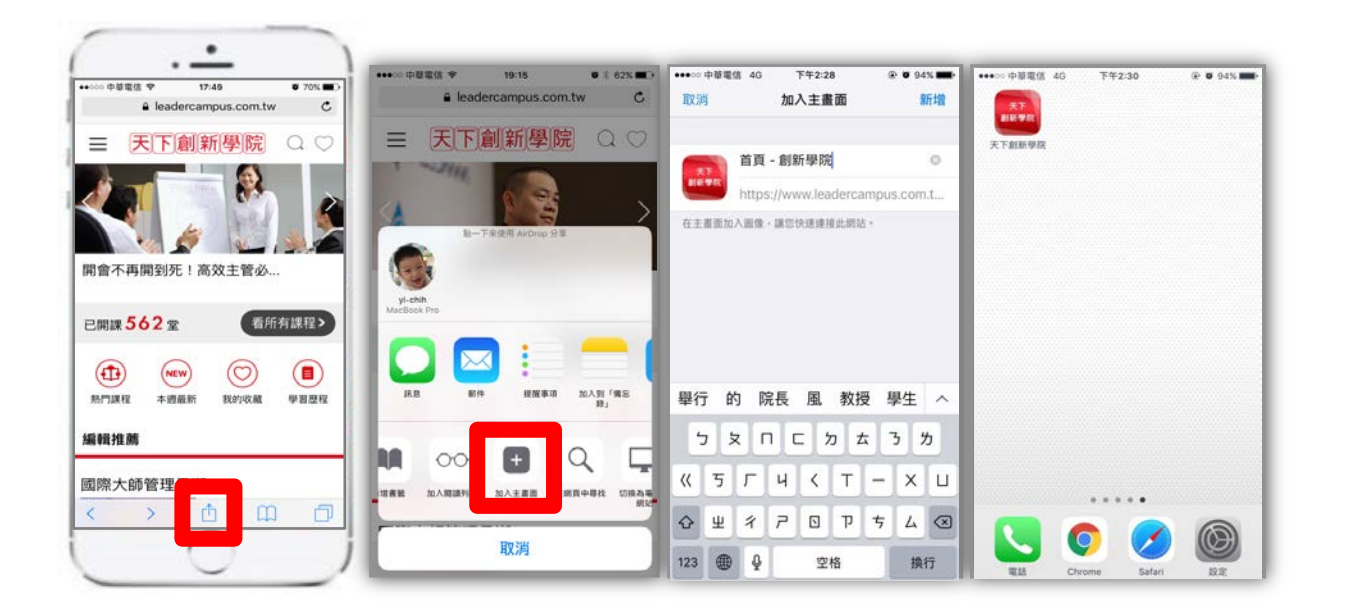

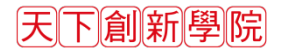

## 手機版操作-Android快捷設定

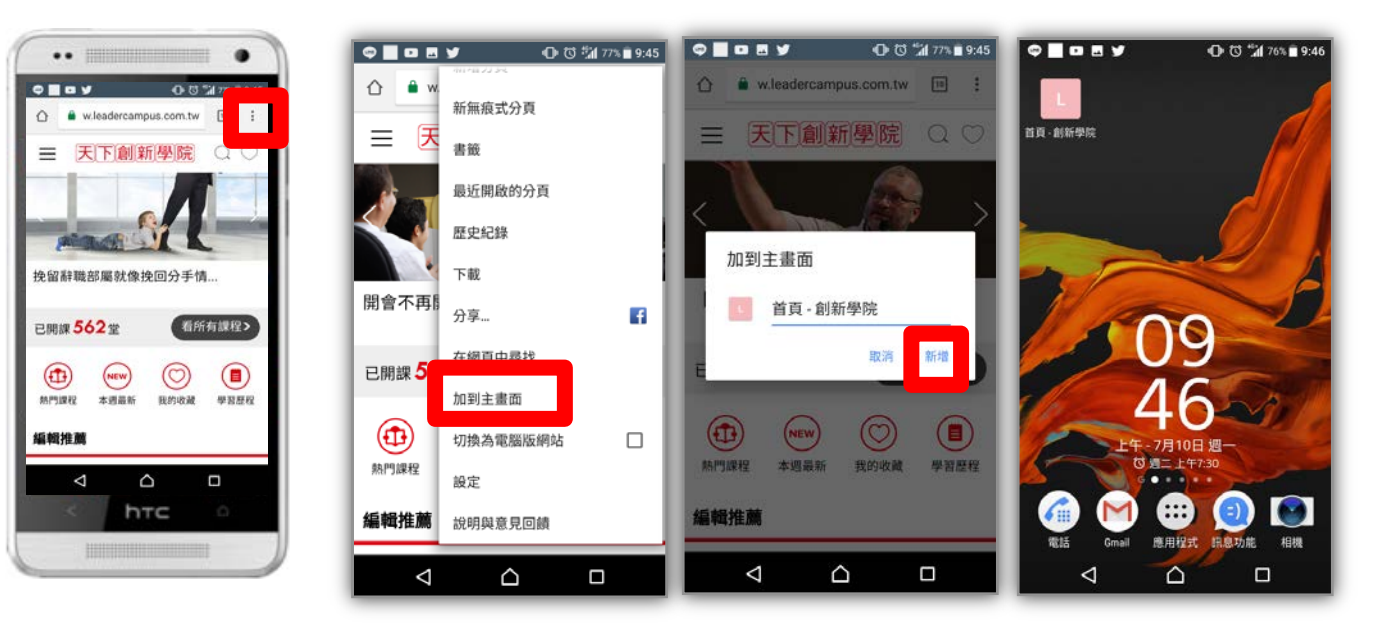

建議使用Chrome瀏覽器

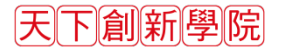

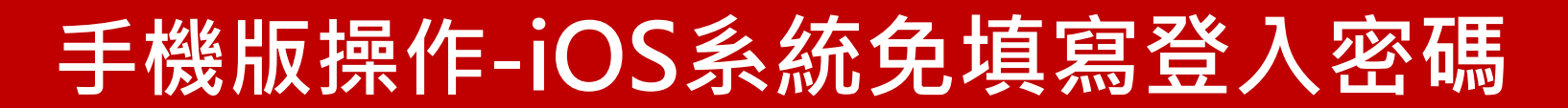

#### iphone ios系統 – 使用Safari瀏覽器開啟

| 111 中華 | 電信 4G 上午10:42<br>設定 | @ 🛛 97% 💼 🔸 | 山中華電信 4G     上午10:42     |    |
|--------|---------------------|-------------|--------------------------|----|
|        | 電池                  | >           |                          |    |
|        | 隱私權                 | >           | 위 網站與 App 密碼             | 2  |
|        |                     |             | 📟 自動填寫密碼                 |    |
| A      | iTunes 與 App Store  | >           | 帳號                       |    |
| -      | 錢包與 Apple Pay       | Σ           | <b>iCloud</b><br>聯絡資訊、股市 |    |
|        | 密碼與帳號               | >           | Yahoo!<br>郵件             |    |
|        | 郵件                  | >           | 加入帳號                     |    |
|        | 聯絡資訊                | >           |                          |    |
|        | 行事曆                 | >           | <b>擷取新資料</b>             | 推播 |
|        | 備忘錄                 | >           |                          |    |
| :      | 提醒事項                | ×           |                          |    |
| +      | 語音備忘錄               | ×           |                          |    |
|        | 電話                  | >           |                          |    |

#### ↓再次輸入帳號密碼*,* 可點選儲存密碼。

| € leadercampus.com.tw C                                                               | a leadercampus.com.tw X                                                     |  |
|---------------------------------------------------------------------------------------|-----------------------------------------------------------------------------|--|
| 三天下創新學院 Q ♡                                                                           | = 天下創新學院 Q ♡                                                                |  |
| 會員登入                                                                                  | 已開課588堂 看所有課組>                                                              |  |
| 公司ID                                                                                  |                                                                             |  |
| 會員帳號                                                                                  | 熱門課組 本總易新 我的收藏 學習塑程                                                         |  |
| 密碼                                                                                    | 編輯推薦                                                                        |  |
| 金入                                                                                    | 思要在「ICloud 編批畫」中國存為差張,以便在所有賞<br>意上使用「自動填寬」嗎?<br>認可以在 Safari 設定中符用和目標已儲存的密碼。 |  |
| <ul> <li>申請以用: 三記空間</li> <li>若忘記公司の或書員報號・請洽貴公司人資單<br/>位。</li> <li>如有問題,請洽:</li> </ul> | 儲存密碼                                                                        |  |
| 客服專線:02-26620332(還一至週五<br>AM 9:00至 PM 17:30)                                          | 此網站永不儲存                                                                     |  |
| e-state - bineservice.cw.com.tw                                                       | 稍後再說                                                                        |  |
|                                                                                       |                                                                             |  |

#### ↓往後登入, 資料會自動寫入。

| all | 中華電信 40                                          | 下午3:51                                       | ۲                 | 99% |
|-----|--------------------------------------------------|----------------------------------------------|-------------------|-----|
|     | ê 1                                              | eadercampus.c                                | om.tw             | C   |
| Ξ   | = 天                                              | 下創新學                                         | 院 C               | 0   |
|     | ā.E.Ŗ                                            | 會員登入                                         | 8                 |     |
|     | GW                                               |                                              |                   |     |
|     | user                                             |                                              |                   | t.  |
|     | 000                                              |                                              |                   |     |
|     |                                                  | 登入                                           |                   |     |
|     |                                                  | +#### 1 \$328                                | 698               |     |
|     | 若忘記公司it<br>位。<br>如有問題。II<br>客級專線:C<br>AM 9:00至 F | 9成會員補號。講治<br>制治:<br>92-26620333<br>PM 17:30) | 曹公司人道章<br>2(遗一至遗五 |     |
| <   | >                                                | ₫                                            | Ш                 | đ   |

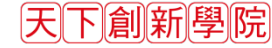

# 手機版操作-Android系統免填寫登入密碼

#### android系統 – 使用Chrome瀏覽器開

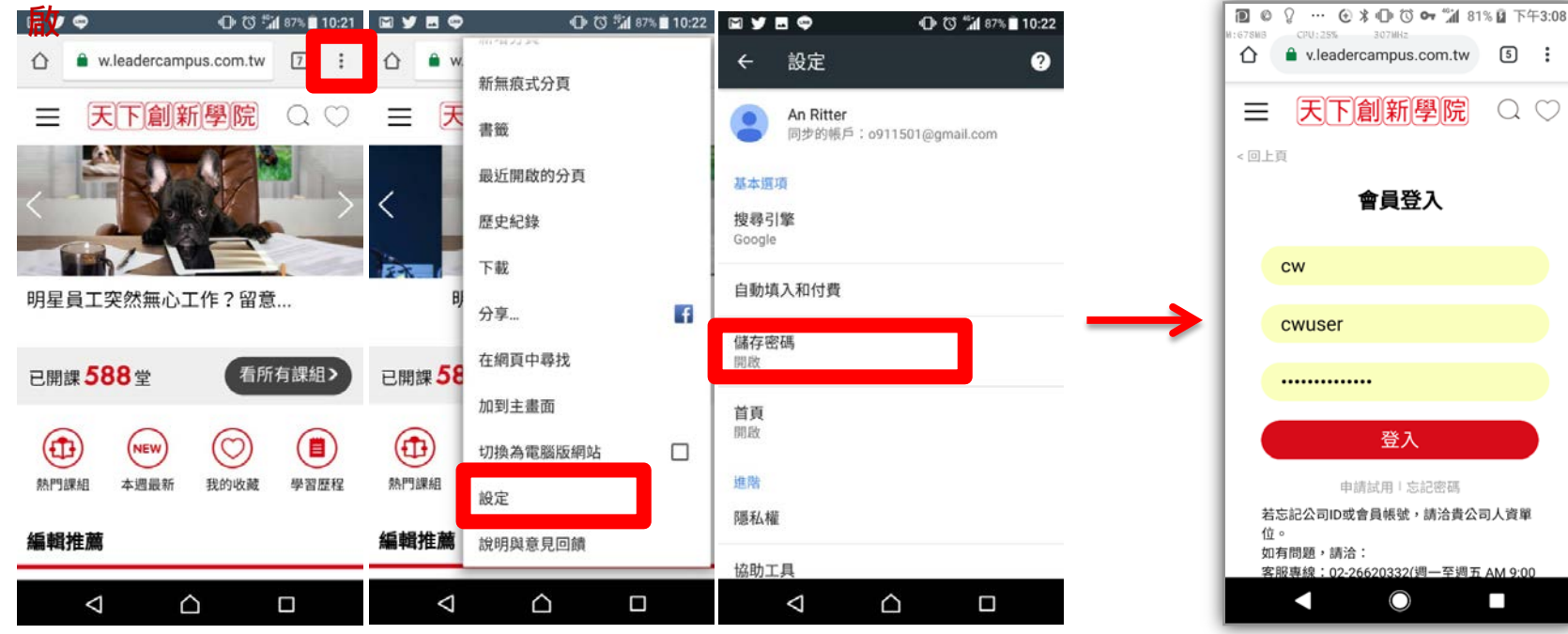

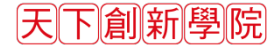

↓ 往後登入,

資料會自動寫入。